ПАО «ФСК ЕЭС» РУКОВОДСТВО ПО РАБОТЕ СО СЛУЖБОЙ ОБМЕНА ФАЙЛАМИ

### 1. Введение

Служба обмена файлами (далее – СОФ) предназначена для передачи и получения файлов или групп файлов. СОФ предоставляет возможность передачи больших объемов, данных с установкой времени их хранения на сервере, а также просмотра истории доступа к хранящимся на сервере файлам.

СОФ работает на основе сроков хранения каждого файла и кода, который генерируется в ответ на каждый переданный на сервер файл. СОФ предупреждает сотрудника перед истечением срока хранения файла и его удалением, давая пользователю возможность пролонгировать время его хранения на сервере.

СОФ доступна по следующему адресу: <u>https://data.fsk-ees.ru/</u>

### 2. Роли пользователей СОФ

В СОФ предусмотрены следующие роли пользователей:

**2.1. Внутренний пользователь**. Назначена всем сотрудникам ФСК. Используется при внутреннем доступе к СОФ, возможна операция получения файла или групп файлов, и операция передачи новых файлов. Авторизация осуществляется автоматически при переходе на web-интерфейс СОФ.

**2.2. Внешний пользователь.** Пользователи, не являющиеся сотрудниками ФСК, для данных пользователей используется специальная учетная запись СОФ, возможна операция получения файла или групп файлов, и операция передачи новых файлов.

Параметры подключения: Логин: CORP\data\_contributor Пароль: P@ssw0rd

### 3. Операции, доступные в СОФ

### 3.1. Публикация файлов пользователями ФСК

Сотруднику, который хочет передать файл (или группу файлов), необходимо зайти на web-интерфейс СОФ (<u>https://data.fsk-ees.ru/</u>) и открыть страницу «Публикация файлов».

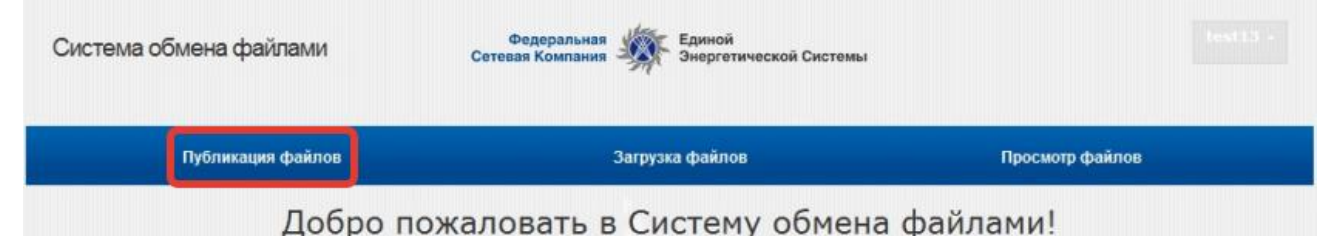

Система обмена файлами (далее - Система) предназначена для передачи и получения групп файлов. Система предоставляет возможность передачи больших объемов данных в виде файлов (размером не более 1 ГБ) с указанием длительности времени их хранения на сервере, а также просмотра истории действий с хранящимися на сервере файлами.

Система работает на основе сроков хранения групп файлов и кода, который генерируется в ответ на каждую переданную на сервер группу файлов. Система предупреждает сотрудника перед истечением срока хранения файла и его удалением, давая пользователю возможность пролонгировать время его хранения на сервере.

Для размещения файлов на сервере нужно воспользоваться функцией **Публикация файлов**. Для скачивания файлов с сервера нужно воспользоваться функцией **Загрузка файлов**.

# Нажать кнопку «Обзор» и выбрать нужный файл\*:

\*При публикации группы файлов рекомендуется предварительно выполнить их архивацию со сжатием в один файл и затем выполнить публикацию полученного файла.

|                          | 2   |         |            |      |     |       |   |
|--------------------------|-----|---------|------------|------|-----|-------|---|
| Толучатели               |     |         |            |      |     |       |   |
| ļ                        | ni. |         |            |      |     | 20    |   |
| повещать получателей     |     |         |            |      |     |       | - |
| боличество дней хранения | 7 🗸 |         |            |      |     |       |   |
|                          |     | Файлы д | иля публик | BUMI |     | _     |   |
|                          |     |         |            |      | _ L | 0630p | • |
|                          |     | Дон     | унентов не | ET.  |     | 1     |   |

После выбора файла нажать на кнопку «+» и дождаться его загрузки:

|                          | the state of the second second s |                                           |
|--------------------------|----------------------------------------------------------------------------------------------------|-------------------------------------------|
| eit.bd                   |                                                                                                    | 0                                         |
| taanenoaanne             |                                                                                                    | Размер, Кб Удализ                         |
|                          |                                                                                                    | 063op +                                   |
|                          | Файлы для публикац                                                                                                    | peet                                      |
| соличество дней хранения | 7 💌                                                                                                    |                                           |
| Оповешать получателей    |                                                                                                    |                                           |
|                          | 17740171                                                                                                    | 2                                         |
|                          |                                                                                                    | 191.000                                   |
| Толучатели               | 1                                                                                                    |                                           |
|                          |                                                                                                    |                                           |
|                          |                                                                                                    |                                           |
|                          | UNDERWOODATE                                                                                                    | 1                                         |
|                          | Документов нет                                                                                                    | ti li li li li li li li li li li li li li |
| C:\USERS\MOISEEV-SV\D    | SKTOP\TEST.TXT                                                                                                    | 063op +                                   |
|                          | Galine and monetar                                                                                                    |                                           |
| оличество дней хранения  |                                                                                                    |                                           |
| house of another the set |                                                                                                    | A* (***                                   |
|                          |                                                                                                    | E                                         |
|                          |                                                                                                    |                                           |

В поле «Количество дней хранения» необходимо указать количество дней, в течение которых файлы будут храниться в СОФ.

Если файл предназначается для пользователя ФСК, то в поле «Получатели» нужно указать пользователя (или нескольких пользователей), для которых публикуются файлы. Если файл предназначается для внешнего пользователя, то поле «Получатели» заполнять не нужно.

| Отображаеное имя                | Название           | Отдел                      |
|---------------------------------|--------------------|----------------------------|
| ADM - Моисеев Сергей Викторович |                    |                            |
| Моисеев Александр Александрович | Восточное ПМЭС     | OMAT                       |
| Моисеев Антон Николаевич        |                    |                            |
| Моисеев Кирилл Юрьевич          | Ведущий инженер    | NPMES                      |
| Моисеев Николай Васильевич      | Ведуший инженер    | Деньянская ГПС             |
| Моисеев Олег Юрьевич            |                    |                            |
| Neuroon Gare Kini court         | нженер 2 кат.      | Отдел эксплуатации инфорна |
| Моисеев Сергей Викторович       | нженер 2 категорни | Upravienie MES             |
| HONCEEDS CONTRINID TISSHOENS    |                    |                            |
| Моисеева Ксения Александровна   |                    |                            |
| Моисеева Ксения Андреевна       |                    |                            |
| Моисеева Ксения Андреевна       | Инженер            | Группа УПА                 |
| Моисеева Наталья Владинировна   |                    |                            |
|                                 |                    | 、<br>、                     |

Выбрать пункт «Оповещать получателей».

Для публикации файлов и предоставления к ним доступа необходимо нажать «Опубликовать»:

|                         |                | 2           | -      |
|-------------------------|----------------|-------------|--------|
| Оповещать получателей   | 122            |             |        |
| Количество дней хранени | 8 7 V          |             |        |
|                         | Файлы для публ | WHICH LAND  |        |
|                         |                | Обзор       | +      |
|                         |                | Разнер, Кб  | Удалит |
| Наименование            |                | a manual to |        |

В результате пользователям (только пользователям ФСК), указанным в поле «Получатели» будет отправлено оповещение о добавлении файла, код загрузки и ссылки для загрузки данных файлов.

Если файл предназначается для внешнего пользователя, то необходимо сообщить код загрузки внешнему пользователю.

Код загрузки: 0704b2c2b2ad4a80ab1dc6974e375e5c

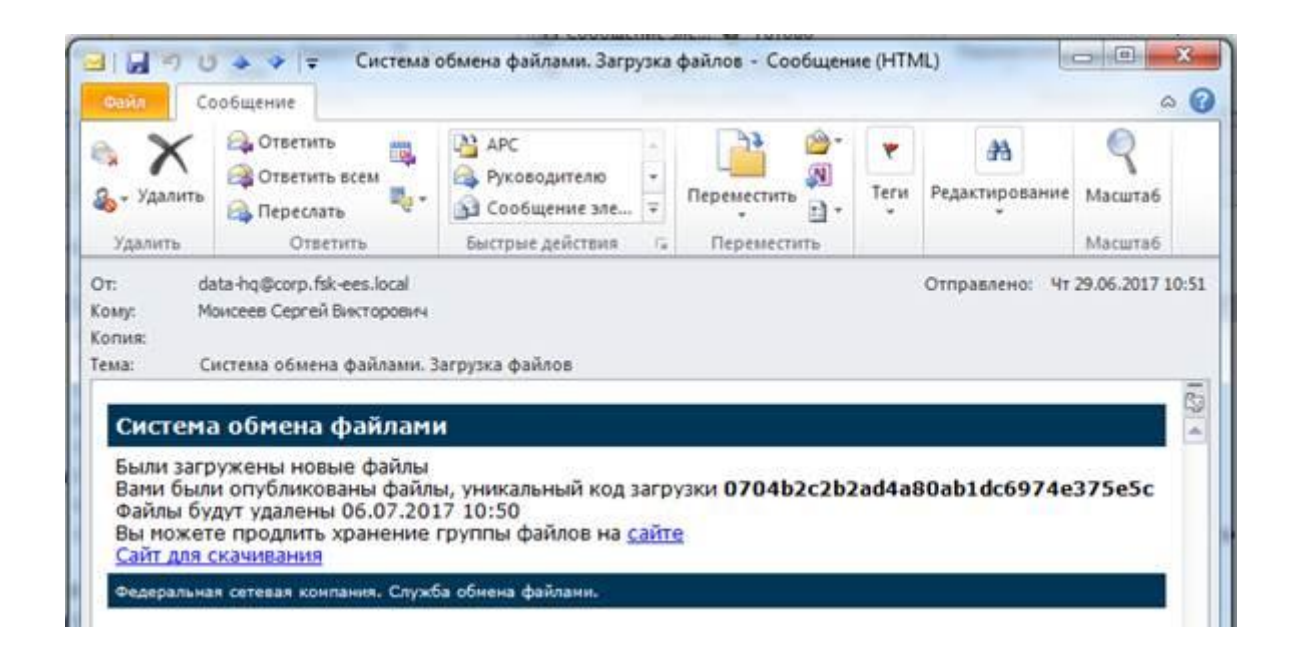

### 3.2. Публикация файлов внешними пользователями

Для загрузки файлов внешними пользователями необходимо зайти на web-интерфейс СОФ (<u>https://data.fsk-ees.ru/</u>) и открыть страницу **«Публикация файлов»**. Для авторизации в СОФ необходимо использовать следующие параметры:

Логин: **CORP\data\_contributor** Пароль: **P**@ssw0rd

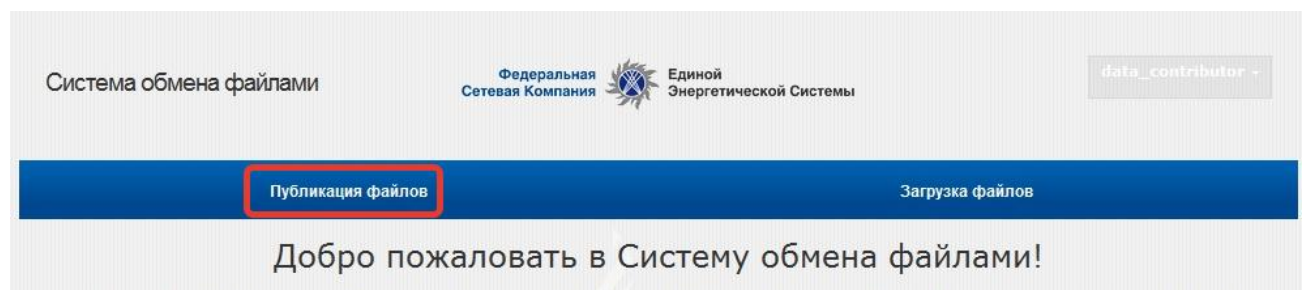

Система обмена файлами (далее - Система) предназначена для передачи и получения групп файлов. Система предоставляет возможность передачи больших объемов данных в виде файлов (размером не более 1 ГБ) с указанием длительности времени их хранения на сервере, а также просмотра истории действий с хранящимися на сервере файлами.

Система работает на основе сроков хранения групп файлов и кода, который генерируется в ответ на каждую переданную на сервер группу файлов. Система предупреждает сотрудника перед истечением срока хранения файла и его удалением, давая пользователю возможность пролонгировать время его хранения на сервере.

Для размещения файлов на сервере нужно воспользоваться функцией **Публикация файлов**. Для скачивания файлов с сервера нужно воспользоваться функцией **Загрузка файлов**.

# Нажать кнопку «Обзор» и выбрать нужный файл\*:

\*При публикации группы файлов рекомендуется предварительно выполнить их архивацию со сжатием в один файл и затем выполнить публикацию полученного файла.

| Толучатели               |                          |                      |         |
|--------------------------|--------------------------|----------------------|---------|
|                          | rei<br>Articologia de la |                      | 2       |
| поеещать получателей     |                          |                      |         |
| Соличество дней хранения | 7 🔽                      | I                    |         |
|                          | 4                        | айлы для публикации: |         |
|                          |                          | Destination use      | 0630p Ŧ |
|                          |                          | ОПУБЛИКОВАТЬ         | 1       |

После выбора файла нажать на кнопку «+» и дождаться его загрузки:

|                              | 0.00.00.000.000  |                   |
|------------------------------|------------------|-------------------|
| est.bd                       |                  | 0                 |
| Намменование                 |                  | Размер, Кб Удалит |
|                              |                  | 063op +           |
|                              | Файлы для публич | CALLARY .         |
| Количество дней хранения     | 7 💌              |                   |
| Оповешать получателей        |                  |                   |
|                              |                  | 2                 |
|                              |                  | 0001.0000         |
| Получатели                   |                  |                   |
|                              |                  |                   |
|                              |                  |                   |
|                              | CHYELINKOBAL     | D                 |
|                              | Документов н     | er                |
| C:\USERS\MOISEEV-SV\DE       | SKTOP\TEST.TXT   | 063op +           |
|                              | Color and money  | admo              |
| повещите получателия         | 7 9              |                   |
| Social and the second second |                  | · ·               |
|                              |                  |                   |
|                              |                  |                   |

В поле «Количество дней хранения» необходимо указать количество дней, в течение которых файлы будут храниться в СОФ.

В поле «Получатели» нужно указать пользователя (или нескольких пользователей), для которых публикуются файлы.

| Отображаеное имя                                                   | Название           | Отдел                      |
|--------------------------------------------------------------------|--------------------|----------------------------|
| мом - монсевь Серген викторович<br>Монсеев Александр Александрович | Восточное ПМЭС     | OMuT                       |
| Моисеев Антон Николаевич<br>Моисеев Кирилл Юрьевич                 | Ведуший инженер    | NPMES                      |
| Монсеев Николай Васильевич<br>Монсеев Олег Юрьевич                 | Ведуший инженер    | Деньянская ГПС             |
| Neuron Gen Kin ann                                                 | нженер 2 кат.      | Отдел эксплуатации инфорни |
| Моисеев Сергей Викторович                                          | нженер 2 категории | Upravienie MES             |
| Моисеева Ксения Александровна<br>Моисеева Ксения Андреевна         |                    |                            |
| Моисеева Ксения Андреевна<br>Моисеева Наталья Владинировна         | Инженер            | Группа УПА                 |
| (                                                                  |                    | >                          |

Выбрать пункт «Оповещать получателей».

Для публикации файлов и предоставления к ним доступа необходимо нажать «Опубликовать»:

|                          | ()<br>          | 20          |       |
|--------------------------|-----------------|-------------|-------|
| Оповещать получателей    | 122             |             |       |
| Количество дней хранения | 7 🗸             |             |       |
|                          | Файлы для публи | ocalitions: |       |
|                          |                 | Обзор       | +     |
| Таиненование             |                 | Размер, Кб  | Удали |
| est but                  |                 | 0           | -     |

В результате пользователям, указанным в поле «Получатели» будет отправлено оповещение о добавлении файла, код загрузки и ссылки для загрузки данных файлов.

Код загрузки: 0704b2c2b2ad4a80ab1dc6974e375e5c

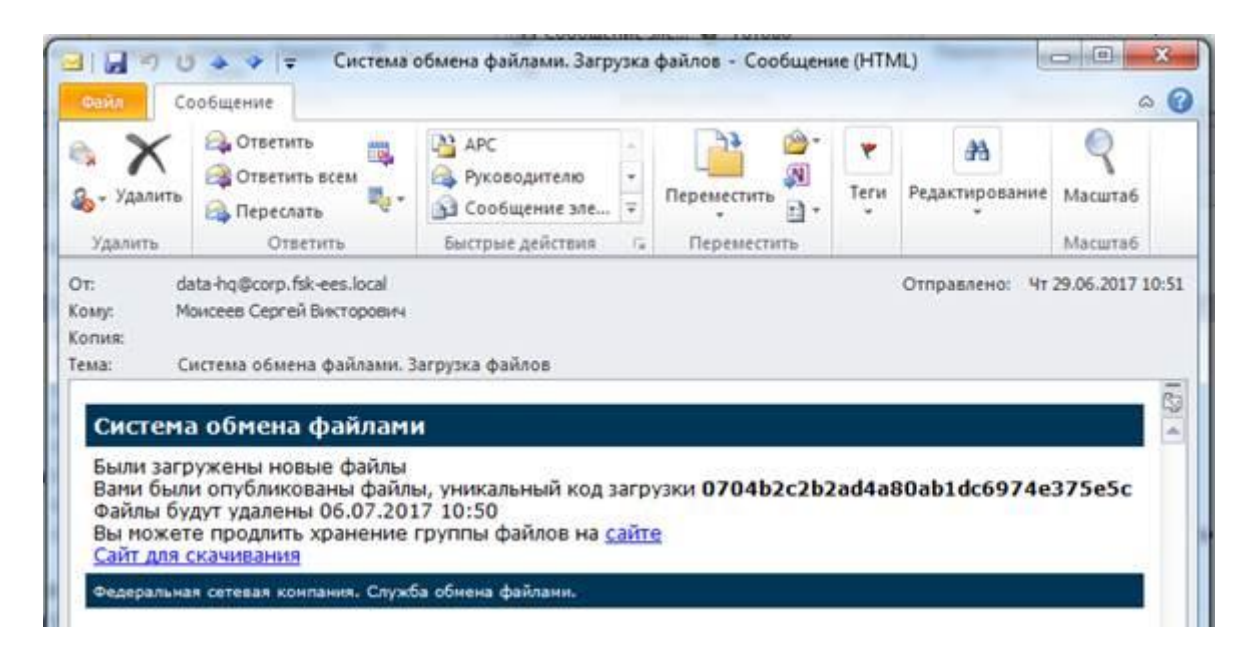

### 3.3. Загрузка файлов с сервера

Сотруднику, который хочет получить файл (или группу файлов), необходимо зайти на web-интерфейс СОФ (https://data.fsk-ees.ru/) и открыть страницу «Загрузка файлов».

Авторизация пользователей ФСК осуществляется автоматически при переходе на web-интерфейс СОФ. Для авторизации в СОФ внешних пользователей необходимо использовать следующие параметры:

Логин: CORP\data contributor Пароль: P@ssw0rd

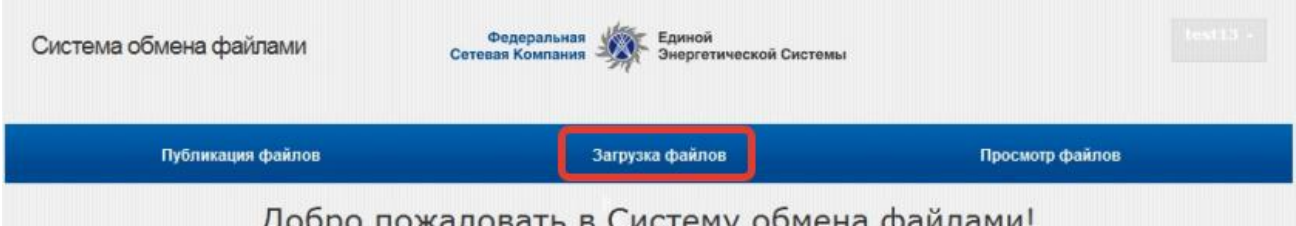

## Добро пожаловать в Систему обмена файлами!

Система обмена файлами (далее - Система) предназначена для передачи и получения групп файлов. Система предоставляет возможность передачи больших объемов данных в виде файлов (размером не более 1 ГБ) с указанием длительности времени их хранения на сервере, а также просмотра истории действий с хранящимися на сервере файлами.

Система работает на основе сроков хранения групп файлов и кода, который генерируется в ответ на каждую переданную на сервер группу файлов. Система предупреждает сотрудника перед истечением срока хранения файла и его удалением, давая пользователю возможность пролонгировать время его хранения на сервере.

Для размещения файлов на сервере нужно воспользоваться функцией Публикация файлов. Для скачивания файлов с сервера нужно воспользоваться функцией Загрузка файлов.

## Для получения файлов необходимо ввести код загрузки и нажать ОК.

|                           | Укажите код публикации |   |
|---------------------------|------------------------|---|
| 0704b2c2b2ad4a80ab1dc6974 | e375e5c                | × |
|                           |                        |   |
|                           | ОК                     |   |
|                           |                        |   |

Если был введен корректный код, сотруднику будет предоставлен доступ к файлу с возможностью загрузки копии на локальный носитель.

| 04b2c2b2ad4a80ab | 1dc6974e375e5c                                   |                        |
|------------------|--------------------------------------------------|------------------------|
|                  | <u>2010-10-00-00-00-00-00-00-00-00-00-00-00-</u> |                        |
|                  | ОК                                               |                        |
| Название         | Размер, Кб                                       | Загрузить              |
| test.txt         | 0                                                | ЗАГРУЗИТЬ              |
| звание           | <b>Размер, Кб</b><br>0                           | Загрузить<br>ЗАГРУЗИТЬ |

### 3.4. Работа с опубликованными файлами

Функция доступна только для внутренних пользователей.

Сотруднику необходимо зайти на web-интерфейс СОФ (<u>https://data.fsk-ees.ru/</u>) и открыть страницу «Просмотр файлов». Страница содержит список файлов, выложенных сотрудником.

Для изменения срока хранения группы файлов на сервере необходимо выбрать требуемый срок (1-10 дней) в выпадающем списке, расположенном рядом с кодом соответствующей группы.

Для удаления файла необходимо нажать кнопку «Удалить», расположенную рядом с именем подлежащего удалению файла, и подтвердить удаление. Если удаляемый файл был последним в группе, то группа удаляется автоматически.

### 3.5. Просмотр журнала работы с группой файлов

Функция доступна только для внутренних пользователей.

Сотруднику необходимо зайти на web-интерфейс СОФ (<u>https://data.fsk-ees.ru/</u>) и открыть страницу **«Журна**л».

Сотруднику необходимо указать код группы файлов, для которой нужно отобразить действия, и нажать **ОК**. После этого на странице будет отображена история выполнения действий над группой файлов.